# PROTEL

# e-arşiv Suite8 kullanım kılavuzu

8.9.6.20 ve üzeri sürümler için geçerlidir.

Sürüm 20160215

Mevzuat ve uygulama sürüm değişikliklerinden kaynaklanacak düzenleme ihtiyaçları konusunda PROTEL A.Ş. sorumluluk kabul etmez.

Dökümanın güncel sürümüne ve konuyla ilgili diğer dökümanlara <u>http://edonusum.protel.com.tr/</u> sitesinden erişebilirsiniz.

PROTEL A.Ş.

15 Şubat 2016

## İçindekiler

| e-arşiv hakkında                                               |
|----------------------------------------------------------------|
| Ne zaman e-arşiv faturası düzenlenir?4                         |
| e-arşiv faturası düzenleme adımları                            |
| Fatura için zorunlu alanlar                                    |
| Doğrulama (Validate)7                                          |
| Faturanın hazırlanması ve teslimi                              |
| E-Arşiv fatura numarası                                        |
| Internet satışları için e-arşiv faturası10                     |
| E-arşiv faturasının iptal edilmesi (Void)11                    |
| E-fatura yerine e-arşiv faturası düzenlediniz ne yapmalısınız? |
| Micros 9700 sisteminden gelen hesapların kapatılması13         |
| Raporlar14                                                     |
| Sık Sorulan Sorular                                            |

#### e-arşiv hakkında

E-arşiv hakkında genel bilgilere <u>buradan</u> erişebilirsiniz.

#### Ne zaman e-arşiv faturası düzenlenir?

Fatura keserken öncelikle fatura düzenlenen tarafın e-fatura mükellefi olup olmadığı kontrol edilmelidir. Suite8'de e-fatura düzenleme ile ilgili bilgilere <u>bu link `i</u> tıklayarak ulaşabilirsiniz.

E-fatura düzenlenmesi gerekmeyen her durumda e-arşiv faturası düzenlenecektir. Aşağıdaki adımları izleyiniz.

### e-arşiv faturası düzenleme adımları

#### Fatura için zorunlu alanlar

| TCKN / VKN | Fatura üzerinde VKN veya TCKN bilgilerinin bulunması istenir. Fatura düzenlemeden önce VKN veya TCKN numaralarının girilmiş olduğundan emin olunuz.                                                                                                    |
|------------|----------------------------------------------------------------------------------------------------|
|            | Bu bilgiler olmadan e-arşiv faturası düzenlemek isterseniz aşağıdaki uyarı ekrana gelecektir.<br>Yabancı uyruklu misafirler için bir adet geçerli kimlik belgesi olması zorunludur, buradaki<br>Numara eğer 11 haneden küçük ise başına "0" eklenerek, PortalPLUS sistemine gönderilir.<br>Kullanıcıların 11 haneye tamamlamak için eklemesine gerek yoktur.                                                                                                    |
|            | rtment Date Posted in Amount Price Quantity User Time Ref<br>m 8 Folio Styles - X 2015 Su<br>D 10 Su<br>Customer: Sürgit, Devrim [105] Window: 1 Preview 015 Su<br>Balance: 0,00 1015 Su<br>Style: F-Archive                                                                                                    |
|            | Style:  e-ArgivitEST<br>↓ Display telephone details on invoice<br>↓ Open Setup<br>before Print                                                                                                    |
|            | Information                                                                                                    |
|            |                                                                                                    |
|            | Information × The profile linked to this window has no VAT number linked to it, can not continue checkout.                                                                                                    |
|            | <u>O</u> K                                                                                                    |
|            | Kullanıcıların yabancı uyruklu münferitlerde pasaport numarasına ve yabancı şirketler için ise<br>vkn alanına girdikleri bilgi alfabetik karakter içerebilir. GİB tarafından bu alanlarda rakam<br>haricinde bilgi beklenmediğinden misafirlere verilen e-arşiv faturalarında girilen bilgi birebir<br>yansıyacak olup, ay sonu GİB raporunda buradaki bilgi PortalPLUS tarafından GİB'in<br>beklediği standarda çevrilecektir. Bunun için kullanıcıların ilave bir işlem yapmasına gerek<br>yoktur, PortalPLUS bu işlemi kendi içerisinde yapacaktır. |
| Adres      | Tüm faturalarda adres bilgisinin girilmiş olması gerekmektedir.(En az şehir ve ülke bilgisi)<br>Bu bilgilerin olmadığı durumda fatura düzenlemek isterseniz aşağıdaki uyarı ekrana gelir.                                                                                                    |

|                       | Information                                                                                                    |
|-----------------------|----------------------------------------------------------------------------------------------------|
|                       | The profile linked to this window has no valid address details, can not continue checkout.                                                                              |
|                       |                                                                                                    |
|                       | QK                                                                                                    |
|                       |                                                                                                    |
| <u>E-posta adresi</u> | E-arşiv faturası misafire e-posta ile gönderilecek ise ; profil kartında geçerli bir e-posta adresi bulunmalıdır.                                                       |
|                       | Check-out veya Interim bill seçildiğinde gelen aşağıdaki ekranda profil kartına daha önceden girilmiş olan e-posta adresi ekrana gelir.                                 |
|                       | Profil kartında tanımlı bir e-posta adresi bulunmuyorsa aşağıdaki ekrandan e-posta adresi girebilirsiniz. Buraya girilen e-posta adresi profil kartına da işlenecektir. |
|                       | Buradaki e-posta adresini değiştirmeniz durumunda, bu adres profil kartına yeni bir e-posta adresi olarak eklenecektir. (Eskisi silinmez)                               |
|                       | 8 Folio Styles – 🗆 🗙                                                                                                    |
|                       | Customer: Sürgit, Devrim [105] Window: 1                                                                                                    |
|                       | Balance: 0,00                                                                                                    |
|                       | Style:                                                                                                    |
|                       | Display telephone details on invoice                                                                                                    |
|                       | Email Address: dsurgit@protel.com.tr                                                                                                    |
|                       |                                                                                                    |
|                       |                                                                                                    |
|                       | (2) Cancel                                                                                                    |
|                       | Eğer profilde bir e-posta adresi yoksa, <i>e-archive</i> butonuna basıldığında sistem uyarı verecek ve fatura işlemine devam etmeyecektir.                              |
|                       | Yazdır (print) butonu ile e-posta kontrolü yapılmaz. Sistem bilgi amaçlı çıktı verir.                                                                                   |

Dileyen işletmeler Ocak Ayı içerisinde çağrı açarak, rezervasyonların fatura ekranlarına girişte, ödeme alındığında veya check-out tuşuna basıldığında, ilgili oda hesabının tüm pencerelerindeki profiler için aşağıdaki gibi bir uyarı alarak, kullanıcılarının aksiyon almasını sağlayabilirler.

| 8      |                      | Hint                                                                                               |   | ×          |
|--------|----------------------|----------------------------------------------------------------------------------------------------|---|------------|
|        | Issues               | found. Please check                                                                                |   | <b></b>    |
| Window | Owner                | Issue                                                                                              |   |            |
| #1     | REISENBAUER, JOSEF 3 | Email must have a value<br>Address must have a value<br>TC ID or Passport Number must have a value |   |            |
| #2     | REISENBAUER, JOSEF 3 | Email must have a value<br>Address must have a value<br>TC ID or Passport Number must have a value |   |            |
| #3     | REISENBAUER, JOSEF 3 | Email must have a value<br>Address must have a value<br>TC ID or Passport Number must have a value |   |            |
|        |                      |                                                                                                    |   |            |
|        |                      |                                                                                                    | V | <u>O</u> K |

| Web satış adresi<br>(SaleWebURL) | <ul> <li><u>ş adresi</u><br/><u>bURL</u>)</li> <li>İnternet satış kanalından gönderilecek e-arşiv faturaları için satış yapılan web sitesine ait<br/>bilginin girilmesi gerekmektir. Burada faturanın şahsa ya da firmaya kesiliyor olmanın bir<br/>önemi yoktur, ilgili rezervasyonun internet üzerinden satışının yapılmış olması yeterldir.<br/>Satışa ait web adresini;<br/>Rezervasyonlarda : İlgili rezervasyona bağlı, Source, Travel Agent ya da Company<br/>Profillerinde iletişim bölümüne girmeniz gereklidir. Sistem bu sıra ile tarama yaparak, ilk<br/>bulduğu adresi faturada bilgi alanine yazacaktır.<br/>Finansal Hesap(PM)larda : İlgili PM hesabının faturasınının kesildiği profil ya da aynı<br/>rezervasyonlarda olduğu gibi PM hesabına bağlı Source, Travel Agent ya da Company<br/>profillerinin iletişim bölümünde girilmiş olması gereklidir.</li> </ul> |                                                     |                                                                                                    |                                                                                |                                                          |  |  |
|----------------------------------|----------------------------------------------------------------------------------------------------|-----------------------------------------------------|----------------------------------------------------------------------------------------------------|--------------------------------------------------------------------------------|----------------------------------------------------------|--|--|
|                                  | Communication<br>Type<br>Telephone - Bu<br>Fax - Business<br>Telephone - Bu<br>Telephone - Bu<br>Telephone - Bu                                                                                                    | Type<br>Value<br>Primary                            | Unition<br>Communications<br>HOM Homepage<br>www.booking.com                                                                                                    | - V                                                                            | <u>O</u> K<br>Cancel                                     |  |  |
|                                  | Eğer yukarıdaki al<br>ettiğiniz ekranda s<br>yükleyebilirsiniz. A<br>Konu, dokümanır<br>anlatılmıştır.                                                                                                    | lanlarda w<br>istem hata<br>cil duruml<br>n devamır | veb adresi girilmemişse PortalPLUS'ta i<br>a verecektir. Bu alanı Fidelio üzerinden<br>ar için PortalPLUS üzerinden de bu alaı<br>nda "Internet satışları için e-Arşiv | internet satışala<br>doldurup, fatur<br>na bilgi girebilir:<br>faturası" başlı | Edit<br>arını takip<br>rayı tekrar<br>siniz.<br>ğında da |  |  |

#### Doğrulama (Validate)

Suite8 sisteminde Check-out veya Interim Bill menüsüne gelmeden, fatura keseceğiniz profilin TCKN/VKN giriş ekranına geliniz ve burada doğrulama yapınız. Doğrulama sonucu fatura düzenleyeceğiniz şirket/şahsın e-fatura mükellefi olduğunu gösteriyorsa (Number alanı yeşil gelecektir) e-fatura <u>düzenlemelisiniz</u>.

|                  | _                                                                                                    |                                              | R                                      | oom Features |         |                    | -            |     |
|------------------|----------------------------------------------------------------------------------------------------|----------------------------------------------|----------------------------------------|--------------|---------|--------------------|--------------|-----|
|                  |                                                                                                    |                                              |                                        | Add/Edit Mem | bership | ×                  |              |     |
|                  |                                                                                                    | <u>T</u> ype                                 | VAT                                    | VAT Number   | · ·     |                    |              |     |
| <u>N</u> ew      | Edit                                                                                                    | Numbe                                        | er 7330.                               | 354914       |         | 🥨 <u>V</u> alidate | <u> </u>     |     |
|                  |                                                                                                    | Tax Off                                      | ice Boğa:                              | ziçi KVD.    |         |                    | redit        | r   |
| iness .          | 8                                                                                                    |                                              |                                        | Fidelio Suit | e 8     | -                  |              | ×   |
| Main             | E-FATURA MÜł<br>Ünvan: PROTE<br>Vd No: 733035<br>Tip: Özel<br>Kayıt Zamanı:<br>Alias: urn:mail:<br>AliasTip:<br>IntId: | KELLEFİDİ<br>L BİLGİSA<br>14914<br>defaultpk | R.  <br>YAR ANONİM Ş<br>@protel.com.tr | ŞİRKETİ      |         |                    |              | < > |
| Decemi<br>July 2 | <                                                                                                    |                                              |                                        |              |         |                    |              | >   |
| Juny 2           | Copy to c                                                                                                    | lipboard                                     | 🖶 Save                                 |              |         |                    | 🧳 <u>о</u> к | :   |

Eğer doğrulama sonrasında Number satırı kırmızı oluyorsa (e-fatura mükellefi olmadığı anlamına gelir), e-arşiv faturası düzenleyiniz.

|              | Add/Edit Members | hip | ×            |   |
|--------------|------------------|-----|--------------|---|
| <u>T</u> ype | VAT VAT Number   | •   | 🧳 <u>о</u> к | l |
| Number       | 73303549141      |     | Validate     |   |
| Tax Office   | Boğaziçi KVD.    |     |              | ŗ |

e-arşiv faturası düzenlemek için OK tuşuna basarak ekrandan çıkınız.

PortalPLUS kullanan işletmelerde günde bir defa PortalPLUS kendi üzerindeki mükellefleri kullanıcı müdahelesine gerek olmadan otomatik güncellemektedir. Bunun dışında PortalPLUS kullanıcıları isterlerse kendileri de, PortalPLUS programı üzerinde ilgili kaynak üzerinde "ek araçlar" menüsü altından toplu güncelleme yapabilirler. Bu işlem önbüroların hata yapma payını azaltacaktır.

| Giden Kutusu | > İstanbul Hotel > | Suite8 Test      |                                  |
|--------------|--------------------|------------------|----------------------------------|
| GÖNDER       | $\otimes$          | <b>GÖRÜNTÜLE</b> |                                  |
| C 🗖          | ÷ DURUM            | \Xi FATURA TA    | 🗧 🗋 MÜKELLEF/ETİKET GÜNCELLE 👳 🡳 |
|              |                    |                  |                                  |
|              |                    |                  |                                  |

#### Faturanın hazırlanması ve teslimi

Bu işlem; Suite8 fatura bilgilerini PortalPLUS sistemine aktaracak ve Gelir İdaresinin talep ettiği şekil ve şartlara uyan elektronik fatura PortalPLUS sistemi üzerinde oluşacaktır.

Süreci başlatmak için ; Folio ekranında iken Check-Out veya Interim Bill 'e basınız.

Misafir bilgi folyosu talep ediyorsa; *Print* tuşuna basarak çıktı alabilirsiniz. Bu şekilde alacağınız form bir bilgi folyosudur! (Folyo numarası PortalPLUS da hazırlanan e-arşiv faturası üzerinde yer almaktadır)

Misafir faturasını e-posta olarak almak istiyorsa ; *E-Archive* tuşuna basınız. "*Email Address*" bölümünde geçerli bir e-posta adresi girilmiş olmalıdır. E-posta gönderimi PortalPLUS tarafından yapılacaktır.

| 8              | Folio Styles                         | ;         | - 🗆 🗙                       |
|----------------|--------------------------------------|-----------|-----------------------------|
| Customer:      | Sürgit, Devrim [105]                 | Window: 1 | 📮 <u>P</u> rint             |
| Balance:       | 0,00                                 |           | Preview                     |
| <u>S</u> tyle: | e-ArşivTEST                          | •         | E-Archive                   |
|                | Display telephone details on invoice |           | Copen Setup<br>before Print |
| Email Address: | dsurgit@protel.com.tr                |           |                             |
|                |                                      |           |                             |
|                |                                      |           |                             |
|                |                                      |           |                             |
|                |                                      |           | Cancel                      |

PortalPLUS üzerinden gönderilen e-arşiv faturalarında kullanılan format GİB tarafından talep edilen standartlara uygun bir formattır. Yani Suite8 sisteminden farklı detaylarda aldığınız folyolardan farklı olacaktır.

| *Her iki durumda da PortalPLUS `ın oluşturduğu e-arşiv faturasına ulaşmak ve misafire vermek<br>izere çıktısını almak isterseniz ;                                                                                 |
|----------------------------------------------------------------------------------------------------|
| <ul> <li>Folyo ekranı üzerinde HTML bölümünde yer alan kısayola tıklayınız</li> <li>İlgili hesaba düzenlenmiş e-arşiv faturaları ekrana gelecektir.</li> <li>İlgili faturayı seçerek yazdırabilirsiniz.</li> </ul> |
| 8                                                                                                    |
| Name: Sürgit, Devrim 🤉 🕀 🛑                                                                                                    |
| Company:                                                                                                    |
|                                                                                                    |
| Layout: Vertical Cashier: 1, PRO                                                                                                    |
| 1 2 3 4 5                                                                                                    |
| Bu fonksiyon Ocak 2016 da aktif olacaktır.                                                                                                    |

Güncellemeniz eğer e-arşiv mükelleflik başlangıcından önce yapıldı ise, gün içerisinde düzenlenen tüm faturalar raporlar ve ekranlarda e-arşiv faturası olarak gözükecektir. Gün kapanışı sırasında bu faturalar matbu faturaya dönüştürülecektir. Mükelleflğin başladığı gün dönüştürme işlemi destek uzmanlarımız tarafından devredışı bırakılacaktır.

#### **E-Arşiv fatura numarası**

E-arşiv fatura numarası\* Suite8 sisteminde üretilir. Bu numaraya göre fatura araması folyo geçmişi (billing history) alanından yapılabilir.

| Billing History Cashier | Closure Receipts | 1   |   |           |   |                                                 |        |
|-------------------------|------------------|-----|---|-----------|---|-------------------------------------------------|--------|
| Filter                  |                  |     |   |           | _ |                                                 | Search |
| Name / Account          |                  |     |   |           |   | Print Status Invoice Printout Correction Reason | Clear  |
| Date                    | 30.11.2015       | • - | 3 | 0.11.2015 | • | e-Invice Status                                 |        |
| Invoice No.             | 0                | -   | 0 | 0         |   | C All C Only e-Inv. C Only Note-I/A             |        |
| Room No. / FA Number    |                  |     | _ |           |   | Facal No. \$872015000001 - \$872015000001       |        |
| Folio Styles            |                  |     | _ |           | ٣ |                                                 |        |
|                         |                  |     |   |           | ? |                                                 |        |

\*Earşiv fatura numarası GİB tarafından talep edilen formatta üretilmektedir. Internet satışı olan işletmelerde fatura numarası PortalPLUS sisteminde oluşturulur ve Suite8'e geri yazılır.

#### Internet satışları için e-arşiv faturası

Tebliğ gereği ; internet üzerinden yapılan satışlarda faturanın ayrı bir seri numarası alması gerekmektedir.

Sistem internet satışlarını kanal kodu (channel code) ile ayırmaktadır. Belirlenen kanal kodlarına sahip hesaplardan kesilen tüm faturalar PortalPLUS 'a internet satışı olarak aktarılacaktır. Ve bu faturalar PortalPLUS 'da ayrı seri numarası alacaktır.

# PortalPLUS konfigürasyonu sırasında hangi kanal kodlarından gelen rezervasyonların internet satışı olarak değerlendirileceği belirlenecektir.

Bu kanal kodlarından birisine sahip rezervasyon veya finansal hesap için faturalama işlemi yapılırken ;

- Hesabın bir Source/Agency/Company profiline bağlı olmalıdır
- Hesabın bağlı olduğu profil içinde web sitesi adresi tanımlı olmalıdır

GİB 'e gönderilen fatura bilgisi için ; hesabın bağlı olduğu Source/Agency/Company içine tanımlı web sitesi adresi (GİB sisteminde SaleWebURL alanına) gönderilir. (GİB satışın hangi kanaldan yapıldığı bilgisini talep etmektedir.)

#### E-arşiv faturasının iptal edilmesi (Void)

E-arşiv uygulaması ile fatura iptal süreci değişmiştir. Aşağıda tarif edilen yeni metodun uyarlaması için PortalPLUS ürününün haberleştiği tüm ürünlerde benzer geliştirmelerin tamamlanması ihtiyacı vardır. Tüm ürünlerin ihtiyaçları karşılanana kadar "Void" fonksiyonu Suite8'de tüm kullanıcılara geçici süre ile kapatılacaktır. Bir faturayı "void" ile iptal etmeniz gerektiğinde yapılacak işlemler bu dokümanın sonunda sık sorulan sorular bölümünde anlatılmışıtır.

Tüm güncellemeler tamamlandığında fonksiyon burada anlatılan akışa çevrilerek tarafınıza ayrıca bilgi verilecektir.

Void Invoice fonksiyonu kullanıldığında, sistem ek olarak iptal sebebi (Reason) girmenizi isteyecektir. Bu açıklama GİB 'e gönderilecek e-arşiv raporunda kullanılmak üzere PortalPLUS 'a gönderilir.

| 8                        | Void Invoice                       | - 🗆 🗙  |
|--------------------------|------------------------------------|--------|
| Customer:<br>Invoice No: | Sürgit, Devrim<br>45 InvoiceNumber | Void   |
| R <u>e</u> ason:         | Oracle Hospit ×                    |        |
|                          | Please enter a reason              | Cancel |

Void işlemi geriye dönük (düzeltme işlemleri işlemin yapıldığı güne yansımak kaydıyla) yapılabilmektedir. Muhasebe departmanınızdan bu konudaki işletme standartlarınızı öğrenmelisiniz.

İptal işlemi sistem tarafından oluşturulan "financial account" üzerinde gerçekleşir.

| 8           | Void             | Invoice                             | - 🗆 ×                                     |                       |
|-------------|------------------|-------------------------------------|-------------------------------------------|-----------------------|
| Customer:   | Sürgit, Devrim   |                                     | Void                                      |                       |
| Invoice No: | 45 InvoiceNumber | 8                                   | New Financial Account                     | - 🗆 ×                 |
|             |                  | Group:                              | PM Accounts                               | 🧳 <u>о</u> к          |
| Reason:     | test             | Date Bange:                         | 30 11 2015                                | Profiles              |
|             | ,                | , e d                               |                                           | <u>Billing</u> Instr. |
|             |                  | Profile:                            | Surgit, Devrim                            | Credit Card           |
|             |                  | Account Number:                     | 9001                                      | 🐴 <u>F</u> ix. Charge |
|             |                  | Number Desc.:                       | 9001                                      | W User Log            |
|             |                  | Market:                             | BGR Business Group                        | Notes                 |
|             |                  | Description:                        | PM / 9001                                 | 😽 Traces              |
|             |                  | Credit Limit:                       | CAS Credit Limit for Cash Payments 💌      |                       |
|             |                  | Limit <u>V</u> alue:                | 500,00                                    |                       |
|             |                  |                                     |                                           |                       |
|             |                  | Source code:                        | •                                         |                       |
|             |                  | Channel Code:                       | •                                         |                       |
|             |                  | Tax Exemption:                      | <none></none>                             |                       |
|             |                  | Contracted Curr.:                   | TRL Türk Lirası                           |                       |
|             |                  | Tax Exemption:<br>Contracted Curr.: | <none>       TRL       Türk Lirası</none> |                       |

İptal işlemi fatura üzerindeki tüm kalemlerin ters kayıtlarını oluşturacaktır. Ters kayıtlar ; departman kodu tanımı içinde yer alan "rebate department code" a oluşturulur.

| Statistic type    | Logis              |                              | - |
|-------------------|--------------------|------------------------------|---|
| Folio Subfunction | Room Charge        |                              | - |
| Credit Limit      | <none></none>      |                              | - |
|                   |                    |                              |   |
| 🔲 Open Cash Draw  | er                 | Hostess Enabled              |   |
| Adjustment Dept   | 1001 Room Discount |                              | - |
|                   |                    | Fiscal Department Code       |   |
|                   |                    |                              |   |
| Hide Posting Com  | ment on Invoice    | 🔲 Disable for Fiscal Printer |   |
| CCM Group         | <none></none>      |                              | - |
| CC Commission     |                    |                              | - |
| Percentage        |                    |                              |   |
|                   | ,                  |                              |   |
| Rebate Dept       | 1002 Room Rebate   |                              | - |

Eğer departman kodu tanımında "rebate department code" eşleştirilmemişse, sistem aynı departman üzerinden eksilemeyi yapacaktır.

| (1) Sü   | irgit, Dev | /rim (zwin_id: 1089) |             |              |        |        |          |      |         |  |  |  |  |  |
|----------|------------|----------------------|-------------|--------------|--------|--------|----------|------|---------|--|--|--|--|--|
| Contact: |            |                      | Address: -, | Address: - , |        |        |          |      |         |  |  |  |  |  |
| Arr      | Code       | Department           | Date        | Posted in    | Amount | Price  | Quantity | User | Time    |  |  |  |  |  |
| ACC      | 1002       | Room Rebate          | 30.11.2015  |              | -10,00 | 10,00  | -1       | s    | 14.12.2 |  |  |  |  |  |
|          | 9000       | Cash                 | 30.11.2015  |              | 10,00  | -10,00 | -1       | s    | 14.12.2 |  |  |  |  |  |

Eksileme için oluşan finansal hesaptan check-out işlemi yaparak çıkabilirsiniz.

|   | Information                                            | ×    |
|---|--------------------------------------------------------|------|
| 1 | Checkout of this Reservation/Financial Account is need | ded. |
|   | QK                                                     |      |

İleride Rezervasyon içerisinden iptal harcamalarının olduğu hesaba geçiş gerekirse sağ fare kısayolu ile ulaşılacak menüden "add guest view with voided postings" seçeneği işaretlenerek sağlanabilir.

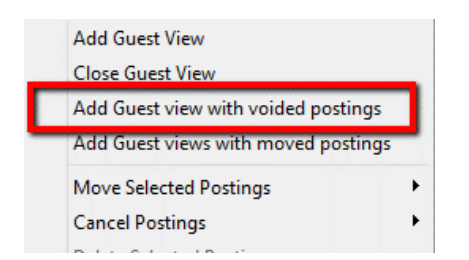

Bu kısayol ile folyo penceresinin altında ilgili Rezervasyon ya da finansal hesap üzerinden iptal yolu ile açılmış diğer finansal hesapların folyo pencereleri açılabilecektir.

| [105 - DR] Sürg | jit, Devrim | [9001 | - PM] Sürg | it, Devrim | [9001 - PN | 1] Protel Bilgisay | ar A.Ş.    | [9001 - PM | ] Sürgit, Devrim | ſ |
|-----------------|-------------|-------|------------|------------|------------|--------------------|------------|------------|------------------|---|
| Artides         |             |       |            |            |            |                    |            |            |                  |   |
| Postings        | 💣 Payn      | nents | 🔫 Split    |            | Transfers  | Deposit            | 🧠 <u>e</u> | A Settings | Options          |   |

"Void" işlemlerinde kullanılacak departman kodlarına ait "rebate" karşılıklarının eşleştirilmesi işi tarafınızca departman kodları tanım ekranlarından yapılabileceği gibi, departman kodları ile bunlara bağlanacak iptal kodlarının arasında bir ilişki varsa bunu cwa.protel.com.tr adresinden destek kaydı açarak bize iletebilirsiniz. Örneğin, çağrınızda tüm departman kodlarının "rebate" karşılıklarının departman kodu numarasının 2 numara fazlasına bağlanmasını istiyoruz şeklinde bize bildirimde bulunabilirsiniz.

Bunun dışında C3300 Department code (Articles, VAT, standard rates) ve P3001 Department codes isimli raporları excel'e alarak aşağıdaki gibi bir eşleştirme ile bize destek kaydı açabilirsiniz.

| Dept. Code | Description       | Rebate Code                                       | Rebate Description     |  |  |  |  |  |
|------------|-------------------|---------------------------------------------------|------------------------|--|--|--|--|--|
| 1000       | Room              | 1002                                              | Room Rebate            |  |  |  |  |  |
| 2000       | Pension Breakfast | 2002                                              | Pension Breakfast Reb. |  |  |  |  |  |
| 9000       | Cash0             | Aynı kod kullanılacaksa yazılmasına gerek yoktur. |                        |  |  |  |  |  |

#### E-fatura yerine e-arşiv faturası düzenlediniz ne yapmalısınız?

Fatura düzenlerken vergi numarasının yanlış alınması veya mükellef sorgulama yapılmaması durumlarında e-fatura düzenlenmesi gerekirken e-arşiv faturası düzenlenmesi durumu ortaya çıkabilir.

Bu durumda aşağıdaki adımları izleyiniz ;

- Öncelikle yanlış oluşturulan kayıt "Void" butonu ile sebep girilerek iptal edilir.
- İlgili firmanın Fidelio Suite8'dei profil kartındaki Vergi Dairesi ve Numarası alanları doldurulmalı, yukarıda bahsedilen "e-fatura doğrulama / validate" işlemi yapılarak e-fatura yeni bir fatura kaydı olarak düzenlenmelidir.

#### Micros 9700 sisteminden gelen hesapların kapatılması

Micros 9700 End Of Life bir ürün olması itibariyla e-arşiv faturası düzenleyemez. Micros'da faturalama ihtiyacı olduğunda, çek Micros'dan Suite8 sistemindeki bir finansal hesaba\* aktarılır. Ve bu finansal hesaplar aşağıda açıklandığı şekilde çekler ayrıştırılarak faturalanır.

\*Faturalama işlemini yapacak önbüro personelinin hangi finansal hesapların kullanıldığı konusunda bilgi sahibi olması gerekmektedir.

- 1. İlgili finansal hesaba girilir.
- 2. Kayıtlar POS Check Nr. Ye göre sıralanır.
- 3. Aynı çek numarasına sahip kayıtlar boş bir pencereye alınır.

| <i>6</i> : 9101 | - Micros   | , e-arşi   | v (Open) [Syst | emdate: 30.11.201     | 5]             |               |             |           |          |                    |                                      |           |        |          |          | -    |
|-----------------|------------|------------|----------------|-----------------------|----------------|---------------|-------------|-----------|----------|--------------------|--------------------------------------|-----------|--------|----------|----------|------|
| ne:             | h          | Aicros , e | e-arşiv 🕄      |                       | Arrival:       | 30.11.2015    | 1           | eparture: | 01       | 12.2015            | Rate Code:                           |           |        | Persons: |          | (    |
| npany:          |            |            |                |                       | Room:          | 9101 - Accor  | ints        |           |          |                    | Status:                              | In House  |        | Balance: |          | 0,00 |
|                 |            |            |                |                       |                |               |             |           |          |                    |                                      |           |        |          |          |      |
|                 |            | =          |                |                       |                |               |             |           |          |                    |                                      |           |        |          |          |      |
| :  Vert<br>2    | ical       | -          |                | Cashier: 1, PRO       | zfac_id: 1119, | xcms_id: 1062 |             |           |          |                    |                                      |           |        |          | ¢        |      |
| ) Mic           | ros,e-ar   | rşiv (zwi  | n_id: 1090)    |                       |                | 0,0           |             | (2) @     | ündebaha | , Mevlüt (zwin_id: | 1092)                                |           |        |          | 0,00     |      |
| ntact:          |            |            |                | Address: -,           |                |               | Contact:    |           |          | Addre              | Address: Mailing Address - istanbul, |           |        |          |          |      |
|                 | Quantity   | User       | Time           | Remarks               | POS Chec       | k Nr. Folio   | Description | Arr       | Code     | Department         | Date                                 | Posted in | Amount | Price    | Quantity | Us   |
| 5,00            | 1          |            | 14.12.2015     | Micros , e-arșiv, 910 | 1 0056416      |               |             |           |          |                    |                                      |           |        |          |          |      |
| 5,00            | 1          |            | 14.12.2015     | Micros, e-arşiv, 910  | 1 0056416      |               |             |           |          |                    |                                      |           |        |          |          |      |
| 3,00            | 1          |            | 14.12.2015     | Micros, e-arşiv, 910  | 1 0056418      |               |             | _         |          |                    |                                      |           |        |          |          |      |
| 3,00            | 1          |            | 14.12.2015     | Micros, e-arşiv, 910  | 1 0056418      |               |             |           |          |                    |                                      |           |        |          |          |      |
|                 |            |            |                |                       |                |               |             | -         |          |                    |                                      |           |        |          |          |      |
|                 |            |            |                |                       |                |               |             |           |          |                    |                                      |           |        |          |          |      |
|                 |            |            |                |                       |                |               |             | -         |          |                    |                                      |           |        |          |          |      |
|                 |            |            |                |                       |                |               |             |           |          |                    |                                      |           |        |          |          |      |
|                 |            |            |                |                       |                |               |             |           |          |                    |                                      |           |        |          |          |      |
|                 |            |            |                |                       |                |               |             |           |          |                    |                                      |           |        |          |          |      |
|                 |            |            |                |                       |                |               |             |           |          |                    |                                      |           |        |          |          |      |
|                 |            |            |                |                       |                |               |             |           |          |                    |                                      |           |        |          |          |      |
|                 |            |            |                |                       |                |               |             |           |          |                    |                                      |           |        |          |          |      |
|                 |            |            |                |                       |                |               |             |           |          |                    |                                      |           |        |          |          |      |
|                 |            |            |                |                       |                |               |             |           |          |                    |                                      |           |        |          |          |      |
|                 |            |            |                |                       |                |               |             |           |          |                    |                                      |           |        |          |          |      |
|                 |            |            |                |                       |                |               |             |           |          |                    |                                      |           |        |          |          |      |
|                 | Micros , e | -arșiv     |                |                       |                |               |             |           |          |                    |                                      |           |        |          |          |      |
| 1 - PM]         | 20         |            |                |                       |                |               |             |           |          |                    |                                      |           |        |          |          |      |
| - PM]<br>rtides |            |            |                |                       |                |               |             |           |          |                    |                                      |           |        |          |          |      |

4. Kayıtların taşındığı pencere üzerinde Sağ butona basılarak "Edit Selected Window" seçilir.

| 8 FA: 91  | 01 - Micr | os , e-arșiv (Open) [Sys | temdate: 30.11.2 | 015]            |                |           |    |          |         |                    |               |                  |                |                              | - 8      | × |
|-----------|-----------|--------------------------|------------------|-----------------|----------------|-----------|----|----------|---------|--------------------|---------------|------------------|----------------|------------------------------|----------|---|
| Name:     |           | Micros, e-arşiv 🕽        |                  | Arrival:        | 30.11.20       | 15        | De | parture: | 01      | .12.2015           | Rate Code:    |                  |                | Persons:                     | 0        |   |
| Compan    | y:        |                          |                  | Room:           | 9101 - A       | ccounts   |    |          |         |                    | Status:       | In House         |                | Balance:                     | 0,00     |   |
|           |           |                          |                  |                 |                |           |    |          |         |                    | Credit Limit: | 500,00           |                |                              |          |   |
|           |           |                          |                  |                 |                |           |    |          |         |                    |               |                  |                |                              |          |   |
|           |           |                          |                  |                 |                |           |    |          |         |                    |               |                  |                |                              |          |   |
|           |           |                          |                  |                 |                |           |    |          |         |                    |               |                  |                |                              |          |   |
|           |           |                          |                  |                 |                |           |    |          |         |                    |               |                  |                |                              |          |   |
|           |           |                          |                  |                 |                |           |    |          |         |                    |               |                  |                |                              |          |   |
|           |           |                          |                  |                 |                |           |    |          |         |                    |               |                  |                |                              |          |   |
|           |           |                          |                  |                 |                |           |    |          |         |                    |               |                  |                |                              |          | 7 |
| Layout: V | ertical   | •                        | Cashier: 1, P    | RO zfac_jd: 111 | 19, xcms_jd: 1 | 062       |    |          |         |                    |               |                  |                | \$                           |          | × |
| 1 2       | 3         |                          |                  |                 |                |           |    |          |         |                    |               |                  |                |                              |          |   |
| - 1-      | -         |                          |                  |                 |                |           |    |          |         |                    |               |                  |                | Add Guest View               |          |   |
| (1) M     | cros, e-a | rşiv (zwin_id: 1090)     |                  |                 |                | 0,00      | 72 | (2) G    | ündebah | ıar, Mevlüt (zwin_ | id: 1092)     |                  |                | Close Guest View             |          |   |
| Contact   |           |                          | Address: -,      |                 |                |           |    | Contact  | 6       |                    | Addres        | s: Mailing Addre | ss - istanbul, | Add Guest view with voided p | ostings  |   |
| Arr       | Code      | Department               | Date             | Posted in A     | mount          | Price     | Q  | Arr      | Code    | Department         | Date          | Posted           | n Amour        | Add Guest views with moved   | postings |   |
| FOO       | 2000      | Restaurant Food          | 30.11.2015       |                 | 33,00          | 33,0      | D  | FOO      | 2000    | Restaurant Food    | 30.11.        | 2015             |                | Move Selected Postings       |          | • |
|           | 9000      | Cash                     | 30.11.2015       |                 | -33,00         | -33,0     | D  |          | 9000    | Cash               | 30.11.        | 2015             |                | Cancel Postings              |          | • |
|           |           |                          |                  |                 |                |           |    |          |         |                    |               |                  |                | Delete Selected Postings     |          |   |
| -         |           |                          |                  |                 |                |           |    |          |         |                    |               |                  |                | Posting Details              |          |   |
| -         |           |                          |                  |                 |                |           |    |          |         |                    |               |                  |                | Split Selected               |          |   |
|           |           |                          |                  |                 |                |           |    |          |         |                    |               |                  |                | Transfer                     |          |   |
| _         |           |                          |                  |                 |                |           |    |          |         |                    |               |                  |                | Checkout Selected Window     |          |   |
|           |           |                          |                  |                 |                |           |    |          |         |                    |               |                  |                | Edit Selected Window         |          |   |
| _         |           |                          |                  |                 |                |           |    |          |         |                    |               |                  |                | Delete Selected Window       |          |   |
|           |           |                          |                  |                 |                |           |    |          |         |                    |               |                  |                | Payments                     |          |   |
|           |           |                          |                  |                 |                |           |    |          |         |                    |               |                  |                | Postings                     |          |   |
|           |           |                          |                  |                 |                |           |    |          |         |                    |               |                  |                | Guest Check                  |          |   |
|           |           |                          |                  |                 |                |           |    |          |         |                    |               |                  |                | Copy ZPOS_ID                 |          |   |
| _         |           |                          |                  |                 |                |           |    |          |         |                    |               |                  |                |                              |          | Т |
| •         |           |                          |                  | 1               |                |           | Þ  |          |         | 1                  |               |                  |                |                              |          | • |
| [9101 - P | 4) Micros | , e-arşiv                |                  |                 |                |           |    |          |         |                    |               |                  |                |                              |          | _ |
| 🥔 Article | s         |                          |                  |                 |                |           |    |          |         |                    |               |                  |                |                              |          |   |
| 25 Poet   | 105 d     | Payments \prec Split     | 11 Transfers     | Deposit 🔍       | EA Settings    | < Options |    | C/O Opti | ons 🖪   | Checkout           |               |                  |                | 4                            | Close    |   |

5. Adına fatura düzenlenecek misafirin VKN veya TCKN ve adres, e-posta bilgileri girilir. Ve <u>faturalama işlemi</u> tamamlanır.

## Raporlar

e-Arşiv Faturaların listesini almak için

P4504 Printed invoices (date period)P4524 Printed invoices (date period), detailedP4534 Printed invoices by Hotel Segment (date period), detailed raporları kullanılabilir.

Bu raporlardaki "Invoice Type" filtresi kullanılacaktır. E-arşiv faturalarını için işlem görmüş ve görmemiş gibi ayrım olacaktır.

Ayrıca raporlara yeni eklenecek show e-archive details seçeneği ile ayrı bir satırda,

Fatura düzenlenen profile ait e-posta adresi, e-arşiv faturasına ait ETTN numarası, internet satışı yapılan sayfanın bilgisi, ilgili fatura üzerinde yer alan en eski ödemenin tarihi ve tipi gibi bilgiler yer alacaktır.

#### **Sık Sorulan Sorular**

Soru : TCKN ya da pasaport numarası alamadığımız münferitler ve VKN'si olmayan yabancı firmalar için ne yapmalıyız?

Cevap : Bu tarz bilgiyi alamadığınız profiler için kimlik belgesi alanına 111111111111 yazabilirsiniz. Buradaki bilgi GİB tarafından V.U.K.'na göre iletilmiş olup, hiçbir şekilde bir başka yasal zorumluluğunuz olan Giykimbil (AKBS-KBS) ile tezat oluşturamaz. Konaklayan tüm misafirlerin uyruklarına göre bilgilerini eksiksiz almak durumundasınız.

Soru: Önbüroda düzenlenen e-arşiv faturasını görüntüleyemiyoruz.

Cevap : Görüntüleme işlemi PortalPLUS'a ait bir fonksiyondur. İşletmenizinin ilgili fonksiyonu kullanıyor olduğunu teyid etmeniz gerekir. PortalPLUS'ı API uygulaması olarak kullanan işletmeler tedarikçileri ile görüşmelidirler.

Soru: PortalPLUS'I e-arşiv çözümü olarak satın aldık fakat bazı faturaları görüntüleyemiyoruz.

Cevap : Fatura üzerindeki zorunlu alanları kontrol ediniz. TCKN, kimlik belgesi numarası ya da VKN'nin fatura kesilen profil içerisinde Fidelio Suite8'de dolu olması gerekmektedir.

Ayrıca, internetten yapılan satışlarda satış yapılan web adresi, ödeme tipi ve ödeme tarihi alanları da zorunludur.

Eksik bilgileri Fidelio'da tamamladıktan sonra PortalPLUS'da "hata oluştu" olarak işaretlenmiş faturayı tekrar PortalPLUS'a gönderebilirsiniz.

Soru: İptal faturalarını misafirlere e-posta ile göndermek zorunda mıyız?

Cevap : Böyle bir zorunluluğunuz bulunmamaktadır. Yapacağınız tüm iptaller alıcıya gönderilmeden PortalPLUS üzerinde orjinal fatura kaydının durumunu "iptal" olarak düzelterek yapmaktadır.

Soru : E-Fatura mükellefine yanlışlıkla E-Arşiv faturası düzenledik, nasıl düzeltebilriiz?

Cevap : Bu dokümanın 12.sayfasında açıklanmıştır.

Soru : Misafir e-arşiv faturasının kendisine ulaşmadığını belirtti, tekrar fatura kesebilir miyiz?

Cevap : Yeni bir fatura kesmenize gerek yoktur, PortalPLUS üzerinden aynı ya da farklı bir e-posta adresine tekrar gönderim yapabilirsiniz.

#### Soru : Ne kadar süre ile geriye dönük fatura iptali yapabiliriz?

Cevap : Bu konuyu her işletme kendi bünyesindeki finans departmanı yetkilileri ile netleştirmelidir. Fidelio'nun bu tarihler üzerinde bir kısıtı yoktur.

# Soru : e-Arşiv geçişimizle birlikte kapatılan Void fonksiyonu yerine iptal etmemiz gereken faturalarda ne yapmalıyız?

Cevap : İptal faturayı oluşturan kalemlerin eksileri, fatura kesilen profilin adına açılacak yeni bir finansal hesap (PM) üzerinden yapılabilir. Ödemesi de açıklama girilerek eksilendikten sonra eksi tutarlı e-arşiv faturası PortalPLUS'a gönderilir. Burada orjinal ve iptal faturası PortalPLUS ekranından birbirleri ile eşleştirilir. Eğer gerekiyorsa Fidelio tarafında yeni fatura kaydı oluşturulur.

# Soru : Micros3700/Simphony kullanarak, e-Arşiv belgesi basıyoruz. Nakit ve Kredi Kartı tahsilatlarımıza Fidelio ayrıca fatura basacak mı?

Cevap : Micros3700 veya Simphony üzerinden belge düzenlenerek yapılan satışlar Fidelio'da özel bir finansal hesap (PM) grubuna düşecektir. Gün sonunda kontrolleri yapıldıktan sonra ilgili finansal hesapların check-out işlemi sırasında Fidelio bu özel odalara e-arşiv faturası üretmeyecektir. Bu tarz özel odalardaki harcama kayıtları da başka alanlara taşınamaz olarak işaretlendiğinden "transfer" fonksiyonu bu odalarda çalışmayacaktır.